# BtoBプラットフォーム操作ガイド 工事に関する注文請・取極請求

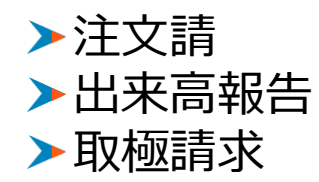

### BtoBプラットフォームへのログイン方法

# ログイン方法

「ログインID 」「パスワード」を入力します。

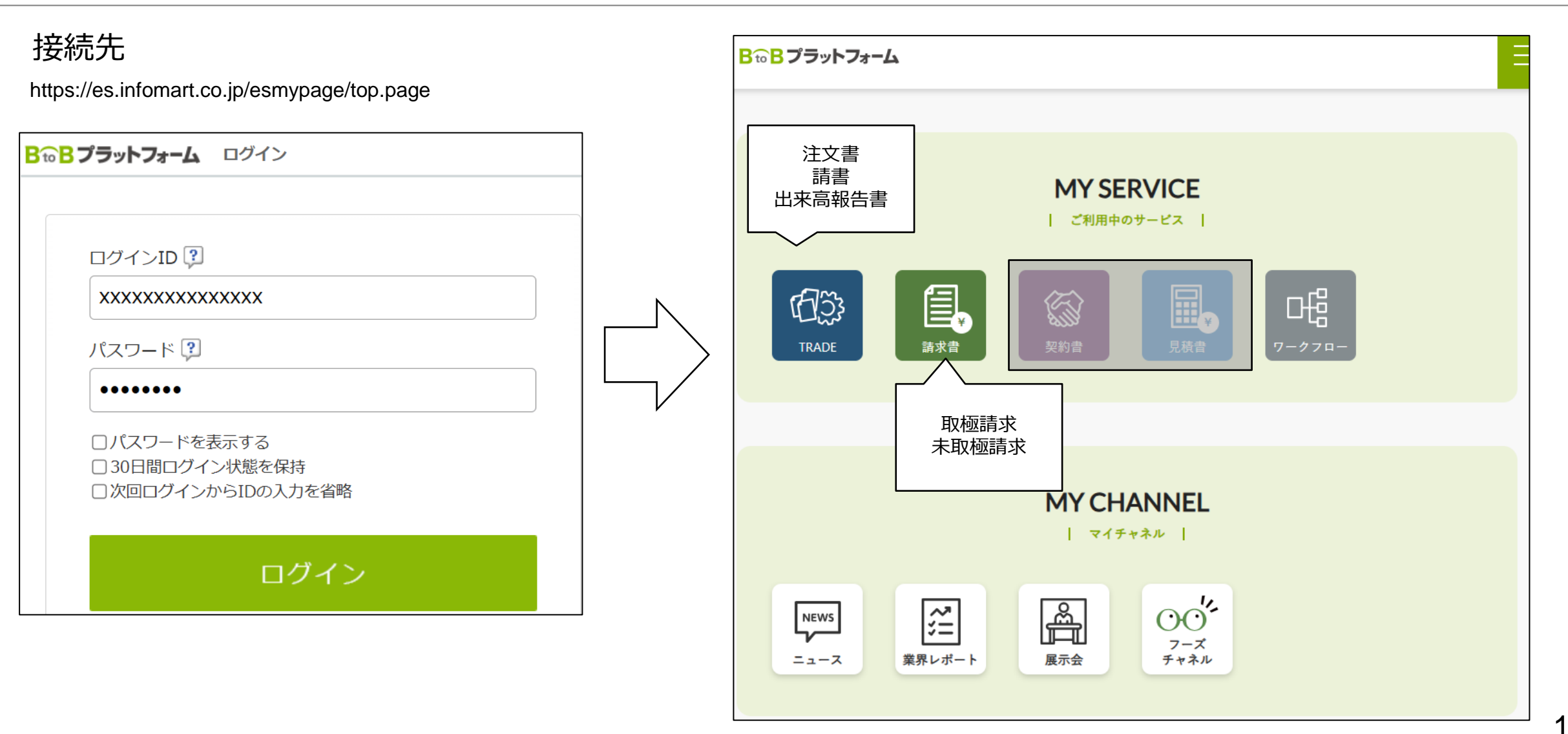

# BtoBプラットフォームTRADE 操作ガイド

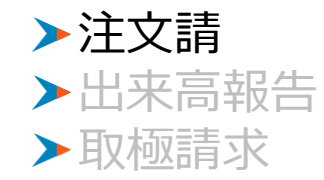

#### 注文請

### 注文書のやりとり

「通知メール」をうけとり、注文請の処理を実施

### 「請書未作成」となっているのをクリック。

| <b>B to B プラット</b> フ                                                                                                    | オーム TRADE | •                                                         |                                                                                                    |                  |                                                                                                    |                       |                                                   | 【お客様テスト用<br>【お客様テス                                                                                                    | 】小川工業取引先<br>ト用】試験花子                        |        |                  |          |
|----------------------------------------------------------------------------------------------------|-----------|-----------------------------------------------------------|----------------------------------------------------------------------------------------------------|------------------|----------------------------------------------------------------------------------------------------|-----------------------|---------------------------------------------------|----------------------------------------------------------------------------------------------------|--------------------------------------------|--------|------------------|----------|
|                                                                                                    | 取引管理      | Į į                                                       |                                                                                                    |                  |                                                                                                    |                       | 取引先 設定 ご利用                                        | 目ガイド よくある                                                                                                    | ご質問 発注(                                    |        |                  |          |
| <ul> <li>● 作成・登録</li> <li>●</li> <li>文書・取引</li> <li>取引一覧</li> <li>文書一覧</li> <li>97.7</li> <li>発し戻し</li> <li>・ 下す</li> </ul> | ,         | <b>検索条件</b><br>[761]<br><b>発注書一覧</b><br>表示件数 20件<br>発注日 2 |                                                                                                    | · • • •          | 取引名称 🔕                                                                                                  |                       | 発注管理コード 🕥                                         | 自社指当者                                                                                                    | ● c<br>金額 CS                               | _      |                  |          |
| 未確認<br>*未承認<br>*下書き<br>留型<br>ダウンロードファ<br>イル管理<br>相思語管理                                                                      |           | 2025/03/12<br>2025/03/12<br>2025/03/03<br>2024/11/05      | 諸志木布成         【お各様アスト用」小川工           計具         01           新潟         (お客様アスト用」小川工           新潟         (お客様アスト用」小川工           諸書発行済         (お客様アスト用」小川工           諸書発行済         (お客様アスト用」小川工           諸書発行済         (お客様アスト用」小川工           諸書発行済         (お客様アスト用」小川工           古書の方方         (お客様アスト用」小川工 | д<br>Д<br>Д      | 7611100:R 5 荒池基盤整備<br>7611100:R 5 荒池基盤整備<br>7611320:久喜講整池地盤改<br>7611320:久喜講整池地盤改<br>7610003 工事略称X X X X | その3<br>その3<br>東工事<br> | 202500008<br>202500008<br>202500007<br>2024000010 | <ul> <li>(あ各様デスト<br/>用) 試験 花子</li> <li>(お客様テスト<br/>用) 試験 花子</li> <li>(お客様テスト<br/>用) 試験 花子</li> <li>(お客様テスト<br/>用) 試験 花子</li> </ul> | ¥269,500<br>¥269,500<br>¥135,300<br>¥2,200 |        |                  | ·        |
| 相見積概要一覧                                                                                                    | 発         | 注日                                                        | ステータス                                                                                                    | ? 取引先            |                                                                                                    | 取引名称 🕐                |                                                   | 発注管                                                                                                    | 管理コード                                      | ?      | 自社担当者            | 金額       |
|                                                                                                    | 2025/     | /03/12                                                    | 請書未作成                                                                                                    | 【お客様テスト<br>社員 01 | 角】小川…                                                                                                   | 7611100:R 5克          | 荒池基盤…                                             | 202500                                                                                                    | 0008                                       | 【<br>用 | お客様テスト<br>】試験 花子 | ¥269,500 |

注文請 注文書のやりとり

「発注請け」をクリック。注文の内容が正しくない場合は、「差し戻し」をクリック。

|                                                     |     |         | 【お客様テスト用】小川工業取引<br>【お客様テスト用】試験 れ |             |
|-----------------------------------------------------|-----|---------|----------------------------------|-------------|
| TOP 取引管理                                            | 取引先 | 設定 ご利   | 用ガイド よくあるご質問                     | 発注側 🗸 受注側   |
| < 1 >                                               |     |         | 作成日時 2025/03/21 17:05            | 6 作成者 社員 01 |
| <sup>発注番号: 000000062</sup><br>7611100:R 5 荒池基盤整備その3 |     |         | 合計(税込)                           | ¥269,500    |
| 発注書                                                 |     |         |                                  | 未承認 開封済み    |
| <b>発注内容</b> プレビュー                                   |     |         |                                  |             |
| 差出人(発注者)                                            |     | 宛先(受注者) |                                  |             |
| 差出名 【お客様テスト用】小川工業                                   |     | 宛名      | 渡辺金属工業株式会社                       |             |
| 担当者名 社員 01                                          |     | 担当者名    | 【お客様テスト用】試験 花子                   |             |
| メールアドレス test-user_1604                              |     | メールアドレス | test-user_1605                   |             |
| 基本項目                                                |     |         |                                  |             |
| CSVダウンロード PDF印刷 連結ファイルも印刷する                         |     |         | その他の操作を見ていた。                     | 発注請け        |

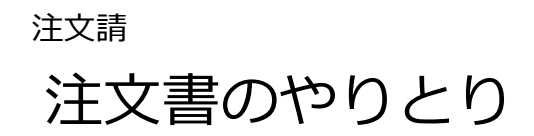

| 内谷を唯認。       | 「基本項日」   |                        |   |           |                |                         |           | 亦   | 「何ノアイルを  | 的推認                        |
|--------------|----------|------------------------|---|-----------|----------------|-------------------------|-----------|-----|----------|----------------------------|
| プラットフォーム TRA | ADE      |                        |   |           | (お各様)<br>【お    | Fスト用】小川工業取<br>■様テスト用】試験 |           | ] [ | ТОР      | 取引管理                       |
| OP 取引        | 管理       |                        | 1 | 取引先 設定    | ご利用ガイド 。       | よくあるご質問                 | 発注側 🗸 受注側 |     |          | 特記争頃:<br>1.2.<br>2.4       |
| 基本項目入力       | 発注請書作成   |                        |   |           |                |                         |           |     |          | 5. 5.                      |
| 明細項目確認       | 基本項目入力   |                        |   |           |                |                         |           |     |          |                            |
| 最終確認         | 差出人(受注者) |                        |   | 宛先(発注者)   | 1              |                         |           |     | 連結ファイル 👔 | 工事約款.pdf也                  |
| 送信           | 差出名    渡 | 辺金属工業株式会社              |   | 宛名        | 【お客様テスト用       | 小川工業                    |           |     |          |                            |
|              | 担当者名     | お客様テスト用】試験 花子          |   | 担当者名      | 社員 01          |                         |           |     | 請求書連携項目  |                            |
|              |          | turor 1605             |   |           | tost usor 1604 |                         |           |     | 発注管理コード  | 2025000008-000             |
|              |          | st-user_1005           |   | ×=107 F07 | cest-user_1004 |                         |           |     | 添付ファイル   |                            |
|              | 基本項目     |                        |   |           |                |                         |           |     |          |                            |
|              | 発注番号     | 000000062              |   |           |                |                         |           |     | 深山ノアイルユ  | K 5 氘池基盤設備釜偏_ 或終見模, XISX d |
|              | 文書番号     | 自動採番されます。              |   |           |                |                         |           |     |          |                            |
|              | 件名       | 7611100:R 5 荒池基盤整備その 3 |   |           |                |                         |           |     |          |                            |
|              | 発注日      | 2025/03/12             |   |           |                |                         |           |     |          |                            |
|              | 発注請日 👧   | 2025/03/21             |   |           |                |                         |           |     |          |                            |
|              |          |                        |   |           |                |                         | 次に進む      | 1   |          |                            |

### 

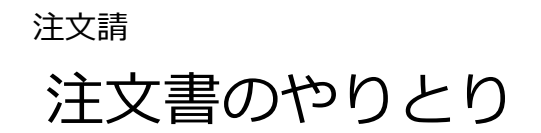

### 注文内容を確認。「明細項目」

| <b>B</b> to <b>E</b> | 3プラットフォーム | TRADE |         |        |          |                  |          |     |                    | \$ <b>3</b> ] | 客様テスト用】小川工業取ら<br>【お客様テスト用】試験 | 防   | 8 [→    |
|----------------------|-----------|-------|---------|--------|----------|------------------|----------|-----|--------------------|---------------|------------------------------|-----|---------|
|                      | ТОР       | 取引管理  |         |        |          |                  |          | 取引先 | 設定                 | ご利用ガイド        | よくあるご質問                      | 発注側 | ✓ 受注例   |
| •                    | 基本項目入力    | 発     | 注請書作成   |        |          |                  |          |     |                    |               |                              |     |         |
| $\odot$              | 明細項目確認    | 明約    | 珊項目確認   |        |          |                  |          |     |                    |               |                              |     |         |
| $\odot$              | 最終確認      | E)    | 月細項目    |        |          |                  |          |     |                    |               |                              |     |         |
| $\odot$              | 送信        |       | 品名      | 品番     | 単価       |                  | 数量/単位    | 税区分 | <del>) (税</del> 率) | 税抜金額          | 消費税額                         | 税辽  | 金額      |
|                      |           | 1     | 切砕<br>L | 01-001 | ¥ 245,0  | 00(税抜)           |          | 課税( | 10%)               | ¥245,000      | -                            | -   |         |
|                      |           |       | 工程コート   | 上裡名    | 品質及(     | 771 法1           | 品質及(小)法2 |     |                    |               |                              |     |         |
|                      |           |       |         |        |          |                  |          |     |                    |               |                              |     |         |
|                      |           | λ.    | 小計      |        | ¥245,000 | 消費税額             |          |     | ¥24                | ,500 合計       |                              | ¥   | 269,500 |
|                      |           |       |         |        |          | 10%対象<br>8%対象(軽派 | (税率)     |     | ¥                  | 24,500<br>¥0  |                              |     |         |
|                      |           |       |         |        |          |                  |          |     |                    |               |                              |     |         |
|                      |           |       |         |        |          |                  |          |     |                    |               |                              |     |         |
|                      |           |       |         |        |          |                  |          |     |                    |               |                              |     |         |
|                      |           |       |         |        |          |                  |          |     |                    |               |                              |     |         |
|                      |           |       |         |        |          |                  |          |     |                    |               |                              |     |         |
|                      |           |       |         |        |          |                  |          |     |                    |               |                              |     |         |
|                      |           |       | キャンセル   |        |          |                  |          |     |                    |               | 前に戻る                         | 5最  | 終確認へ進む  |

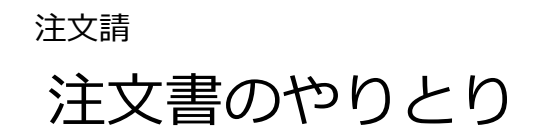

| 、内谷を唯認。                | 最終確認」                  |          |   |         |               |                  |                     |          | 発注元に  | こメッセージを | 送信。 |   |
|------------------------|------------------------|----------|---|---------|---------------|------------------|---------------------|----------|-------|---------|-----|---|
| <sup>®</sup> Bプラットフォーム | TRADE                  |          |   |         | 【お客<br>【      | 様テスト用】<br>お客様テスト | 小川工業取引先<br>、用】試験 花子 | ♠ 0 [→   | ]     |         |     |   |
| ТОР                    | 取引管理                   |          | 取 | 引先 設定   | ご利用ガイド        | よくあるこ            | 「質問 発注              |          |       |         |     |   |
| 基本項目入力                 | 発注請書作成                 |          |   |         |               |                  |                     |          |       |         |     |   |
| 明細項目確認                 | 最終確認                   |          |   |         |               |                  |                     |          |       |         |     |   |
| 〕 最終確認                 | 7611100:R 5荒池基盤整備      | その3      |   |         |               | _                |                     |          |       |         |     |   |
| 送信                     | 差出人(受注者)               |          |   | 宛先(発注者) |               |                  | 発注請書を               | 送信       |       |         |     |   |
|                        | 差出名    渡辺金属工業株式会社      |          |   | 宛名      | 【お客様テスト       | 用】小川:            | 取り先に発注詞             | 特否を送信します |       |         |     |   |
|                        | 担当者名 【お客様テスト用】試験       | 花子       |   | 担当者名    | 社員 01         |                  | ,<br>I              | 美信メッヤージ  |       |         |     |   |
|                        | メールアドレス test-user_1605 |          |   | メールアドレス | test-user_160 | 4                | ſ                   | 受注いたします  | •     |         |     |   |
|                        | 基本項目                   |          |   |         |               |                  |                     |          |       |         |     |   |
|                        | 発注番号 000000062         |          |   |         |               |                  | l                   |          |       |         |     | J |
|                        | 文書番号 自動採番されます          |          |   |         |               |                  |                     |          | キャンセル | 送信する    |     |   |
|                        | 件名 7611100: R 5 荒      | 地基盤整備その3 |   |         |               |                  |                     |          | 1     |         |     |   |
|                        | 発注日 2025/03/12         |          |   |         |               |                  |                     |          |       |         |     |   |
|                        | 発注請日 2025/03/21        |          |   |         |               |                  |                     |          |       |         |     |   |
|                        | キャンセル                  |          |   |         |               |                  | 前に戻る                | この内容で送信  | 1     |         |     |   |

# 注文請 注文書のやりとり

「請書発行済」が表示される。 ⇒ 発注元でも同じ表示となる。

| BtoBプラ         | ットフォーム TRADE |                  |                |                        |       |             |         |              |       | 【お客          | 様テスト用】<br>お客様テス | 小川工業取<br>ト用】試験 | <sup>吲先</sup><br>花子 1 |
|----------------|--------------|------------------|----------------|------------------------|-------|-------------|---------|--------------|-------|--------------|-----------------|----------------|-----------------------|
| ТОР            | 取引管理         | <b>±</b>         |                |                        |       |             | 取引      | 先 設定         | これ    | 囲ガイド         | よくある            | ご質問            | 発注                    |
| ● 作成・登録        | •            | 検索条件             | 総り込み中 ×        |                        |       |             |         |              |       |              |                 |                |                       |
| 文書・取引          |              | 761              |                |                        | 詳細条件  | •           | 検索      | 0            |       |              |                 |                |                       |
| 取引一覧           |              | 發注書一層            | ie<br>1        |                        |       |             |         |              |       |              |                 |                | .↓. o                 |
| 文書一覧           |              | <u>=</u> =#₩ 20  | (H _ 1 5/H     | / @5/#                 |       |             |         |              |       |              |                 |                |                       |
| タスク            |              | 衣小(+女) 20<br>惑行中 | 7=-07          | 7 至 31千<br>1 1 1 三 1 千 |       | 町21夕秋 6     |         | <u> 淡汁管理</u> | 7-K 0 | 白汁切          | 工業              | 令新             | <u> </u>              |
| 差し戻し           |              | 光江口              | ∧)-9∧ <b>€</b> | 「お客様テ                  | スト用】… | AX DI AD IV |         | 光注目社         |       | 「お客様         | コロ              | <b>亚 8</b> 規   | 0                     |
| 未確認            |              | 2025/03/12       | 請書発行済          | 社員 01                  |       | 7611100:F   | R 5 荒池… | 20250000     | 08    | 用】試験         | 花子              | ¥269           | ,500                  |
| ●未承認<br>●下書き   |              | 2025/03/12       | 辞退             | 【お客様デ<br>社員 01         | スト用】… | 7611100:F   | R 5 荒池… | 20250000     | 08    | 【お客様<br>用】試験 | テスト<br>花子       | ¥269           | ,500                  |
| 管理             |              | 2025/03/03       | 請書発行済          | 【お客様テ)<br>社員 01        | スト用】… | 7611320:0   | ス喜調整…   | 20250000     | 07    | 【お客様<br>用】試験 | テスト<br>花子       | ¥135           | ,300                  |
| ダウンロード<br>イル管理 | רד.<br>דר    | 2024/11/05       | 請書発行済          | 【お客様テ<br>社員 01         | スト用】… | 7610003     | 工事略称…   | 20240000     | 10    | 【お客様<br>用】試験 | テスト<br>花子       | ¥2             | 2,200                 |
| 相見積管理相見積微要一    | 覧            | 2024/11/01       | 請書発行済          | 【お客様テ<br>社員 01         | スト用】… | 7610001 🗆   | [事A 1…  |              |       | 【お客様<br>用】試験 | テスト<br>花子       | ¥66            | <b>,</b> 000          |
|                |              |                  |                |                        |       |             |         |              |       |              |                 |                |                       |

# BtoBプラットフォームTRADE 操作ガイド

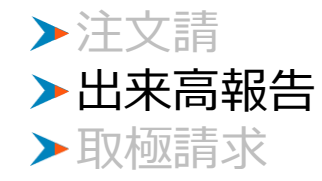

### 2.出来高報告書\_出来高報告対象の選択

電子契約済の注文に対する請求は、出来高報告書に基づく請求となります。

### ①「文書を作成」→「出来高報告書」を選択し、出来高報告可能なデータを表示。

②「選択」をクリックし、注文と出来高報告状況を確認し、出来高報告する場合は「出来高報告書作成」をクリック

| BtoBプラットス   | オーム TRAD     | 【お客様テスト用】小川工業取引先       ▲       ●       ●         【お客様テスト用】試験 花子       ▲       ●       ●                                                                                                    | <b>₿₻₿プラットフォー</b> ム | TRADE            |         |         |      |              | 【お客A<br>【え | 様テスト用】<br>り<br>お客様テスト用 | 小I工業取引先<br>引】試験 花子 | <b>♠ 0</b> E | <b>&gt;</b> |
|-------------|--------------|----------------------------------------------------------------------------------------------------|---------------------|------------------|---------|---------|------|--------------|------------|------------------------|--------------------|--------------|-------------|
| ТОР         | 取引管          | 取引先 設定 ご利用ガイド よくあるご質問 発注剤 🗸 愛注剤                                                                                                    | ТОР                 | 取引管理             |         |         | 取引先  | 設定で          | ご利用ガイド     | よくあるご                  | 質問 🤤               | 発注側 🗸 受注側    | )           |
| 昏作成 ●       |              | 検索条件<br>取り込み中 ×                                                                                                    | 工事期間                | 2024/10/01~2026/ | 03/02   |         | 変更後  | の期間          |            |                        |                    |              |             |
| 文書・取引       |              | 7611850 詳細条件 → 検索 ④                                                                                                    | 発注金額                | ¥26,899,960      |         |         | 変更後  | の金額          |            |                        |                    |              |             |
| 文書一覧        | ``           | 出来高報告書作成対象取引一覧                                                                                                    |                     |                  |         |         |      |              |            |                        |                    |              | -           |
| タスク         |              | 表示件数 20件 → 1-1件 / 全1件 < 1 ><br>D-21回20日 D-21件 TTP2 出现在回知 20分 20年 0 分 20年 0 分 20年 0 分 20年 0 分 20日 0 分 20日 0 日 0 日 0 日 0 日 0 日 0 日 0 日 0 日 0 日 | 出来高進捗               |                  |         |         |      |              |            |                        |                    |              |             |
| *差し戻し       |              | ない用いては、またまでは、「ないた」、「キャロ」、「は、「「「水」「「水」」「水」「水」「水」」「ないた」、「ホーム」「水」「水」「水」」「ないた」、「水」「ホーム」「水」「水」「ホーム」「水」「水」「ホーム」「水」「ホーム」「水」「ホーム」「水」「ホーム」」「ホーム」「ホーム」「ストーム」                                                                                                    |                     |                  | 発注金額    |         |      | 累計出來         | 來高金額       |                        | 発                  | 注残額          |             |
| 天唯認<br>     |              |                                                                                                    | 名称(概要・工種・費目等)       | 田価               | 数量/甾位   | -28     | 甾価   | 教景/単位        | 全額         | 准排家                    | 約局                 | 全郊           |             |
| ,<br>N      |              |                                                                                                    | L型およびU型水路           | ¥7,735,200       | 1式 ¥7,  | 735,200 |      | 30ABB/ + 132 | RA         |                        | 10.111             | LLL HAR      |             |
|             | _            | ре                                                                                                    | プレキャスト函渠            | ¥15,750,860      | 1式 ¥15, | 750,860 |      |              |            |                        |                    |              |             |
| <b>皆作</b> 成 | <b>∛</b> ≎   | 見積書                                                                                                    | 階段ブロック              | ¥2,702,800       | 1式 ¥2,  | 702,800 |      |              |            |                        |                    |              |             |
| 文書・取引       |              | 納品書                                                                                                    | 連節ブロック              | ¥711,100         | 1式 ¥    | 711,100 |      |              |            |                        |                    |              |             |
| 取引一         | 覧            |                                                                                                    |                     | 税抜金額             | ¥26,    | 399,960 | 税抜金額 |              |            | ¥0                     | 税抜金額               | ¥26,899,960  |             |
| +=_         | <b>2</b> 5   |                                                                                                    |                     | 消費税額             | ¥2,     | 589,996 | 消費祝額 |              |            | ¥0                     | <b>消費祝額</b>        | ¥2,689,996   |             |
|             | <del>2</del> | 請求書                                                                                                    |                     | 口訂並解             | ¥29,    | 702,230 |      |              |            | ŧΟ                     | 口司立的               | +29,309,930  |             |
| タスク         |              |                                                                                                    |                     |                  |         |         |      |              |            |                        |                    |              | -           |
|             |              |                                                                                                    |                     |                  |         |         |      |              |            |                        |                    | 出来高報告書作成     |             |

### 出来高報告書\_基本項目入力

③~⑤の項目を入力し、明細項目入力に進みます。

#### (協力業者)

- ③「出来高報告日」を入力・・請求書提出月もしくは提出月以前の日付を設定
- ④「支払期限」を入力・・・・請求書提出月の翌月25日を設定 ※注文時の取交わしに応じた日を設定
- ⑤「添付ファイル」・・・・出来高報告をするうえでファイルが必要な場合は添付

| B <sup>™</sup> Bプラットフォー                    |      |                 |                         |                  |                | (ສ      | 客様テスト用】小川工業<br>【お客様テスト用】試験 | ● 取引先<br>● 花子 | 8 ⊡   |
|--------------------------------------------|------|-----------------|-------------------------|------------------|----------------|---------|----------------------------|---------------|-------|
| ТОР                                        | 取引管理 |                 |                         | 取引先              | 設定             | ご利用ガイド  | よくあるご質問                    | 発注側           | ✓ 受注側 |
| () 基本项目入力                                  |      | 提出回数            | 第1回目                    |                  |                |         |                            |               |       |
| () 明細項目入力                                  |      | 工事名             | R 5 都幾川右岸葛袋地区樋管改築工事     | 3                |                |         |                            |               |       |
| <ul> <li>○) 最終確認</li> <li>○) 送信</li> </ul> | 3    | 出来高報告日 🜌        | 2025/03/24              |                  |                |         |                            |               |       |
|                                            | _    | 工事番号            | 7611850                 |                  |                |         |                            |               |       |
|                                            |      | 発注番号            | 000000050               |                  |                |         |                            |               |       |
|                                            |      | 工事期間(開始)        | 2024/10/01              |                  |                |         |                            |               |       |
|                                            |      | 工事期間(終了)        | 2026/03/02              |                  |                |         |                            |               |       |
|                                            |      | 工事場所            | 埼玉県東松山市葛袋地先             |                  |                |         |                            |               |       |
|                                            | 4    | 支払期限            | 2025/04/25              |                  |                |         |                            |               |       |
|                                            |      | 添付ファイル          |                         |                  |                |         |                            |               |       |
|                                            |      | 一度に添付できるのは10ファ- | イルまで、1ファイル当たり100MB以下までと | なります。 添          | 付ファイル          | 201172  |                            |               |       |
|                                            | (5)  |                 | ;                       | 添付ファイ)<br>またはクリ・ | ルをドロッ<br>ックして選 | ップ<br>R |                            |               |       |
|                                            |      | キャンセル           |                         |                  |                |         |                            |               | 次に進む  |

### 出来高報告書\_明細項目入力

⑥~⑧をおこない、「最終確認」へ進みます。

#### (協力業者)

⑥報告単位を変更し、数量もしくは金額を入力。
⑦入力完了後、「金額・消費税計算」をクリックし出来高金額を計算。
⑧⑥、⑦の作業後、「最終確認に進む」をクリックし送信をおこなう。

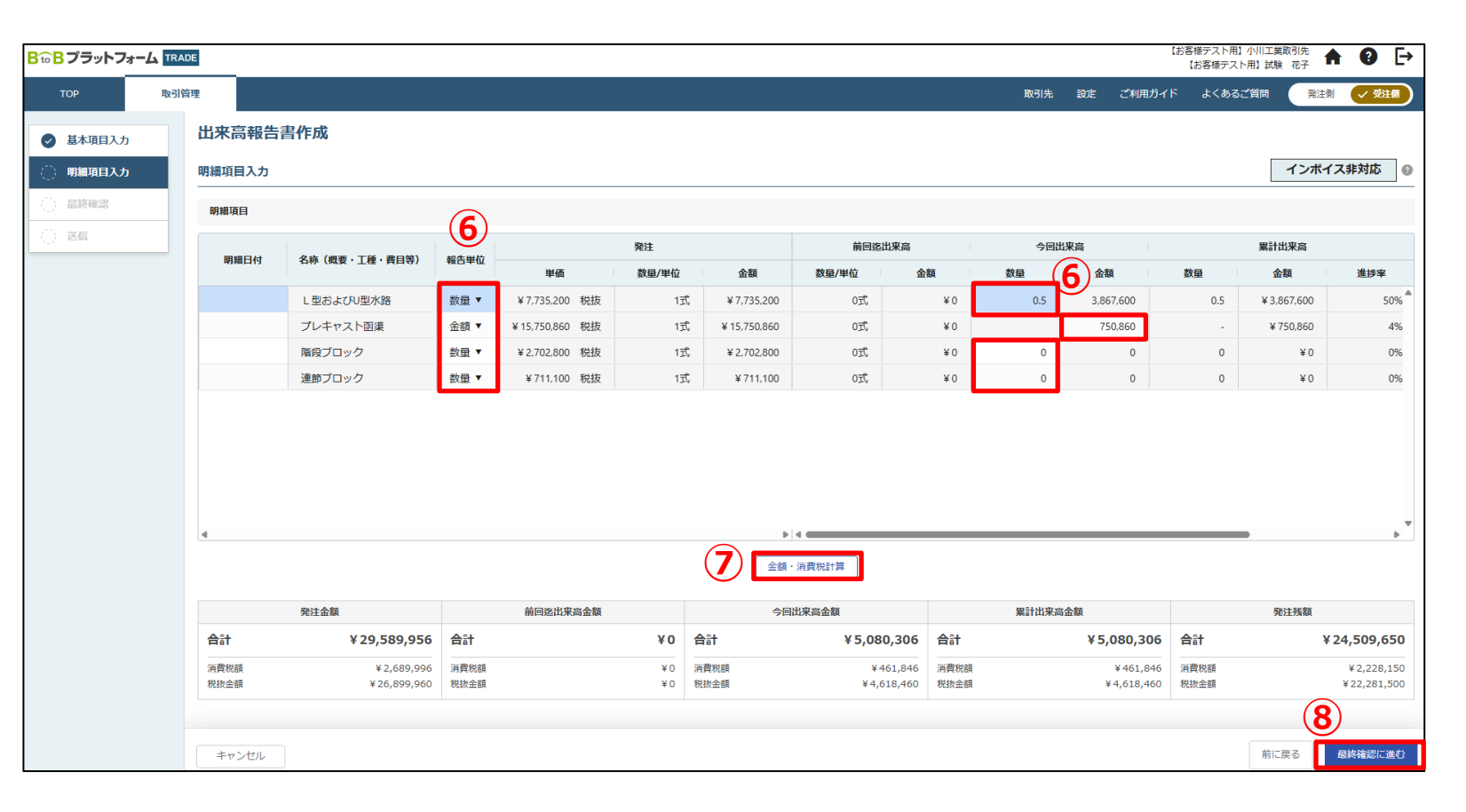

出来高報告書\_最終確認

⑨~⑪をおこない、発注元へ報告します。

⑨ 内容確認をおこない修正をおこなう場合は、「前に戻る」をクリック。
 ⑩ この内容で報告する場合は、「この内容で送信」をクリック。
 ⑪ 送信メッセージを入力し、「送信する」をクリック。※送信完了後、発注元担当者へ通知。

| ₿ <b>₻₿プ</b> ラットフォーム ™ | ADE       | _                |                        |                            |                       |                     |              | 【お客様テスト用】<br>【お客様テスト         | 小川工業取引先 ♠ ② ►   |
|------------------------|-----------|------------------|------------------------|----------------------------|-----------------------|---------------------|--------------|------------------------------|-----------------|
| TOP 取引                 | 管理<br>※ 発 | 注明が指定した金額計算方法    | の週用されます。               |                            |                       |                     | 取引先 設定       | ご利用ガイド よくある                  | 【質問 発注側 🗸 受注例   |
| ✓ 基本項目入力               | 明細項       | (E               |                        |                            |                       |                     |              |                              | 明細項目を修正         |
| ● 明細項目入力               | 明細」       | 項目               |                        |                            |                       |                     |              |                              |                 |
|                        |           | 明細曰付             | 名称/摘要                  | 発注単価                       | 発注数量/単位               | 発注金額                | 累計出来高数量      | 累計出来高金額                      | 出来高進捗率          |
|                        | 1 .       | 前月迄出来高数量         | L 型およびU型水路<br>前月迄出来高金額 | ¥7,735,200(税抜)<br>当月出来高数量  | 1式<br>当月出来高金額         | ¥7,735,200<br>報告単位  | 0.5<br>工種コード | ¥3,867,600<br>工種名            | 50%             |
|                        |           | <b>0</b><br>明細曰付 | ¥0<br>名称/摘要            | <b>0.5</b><br>発注単価         | ¥3,867,600<br>発注数量/単位 | 数量<br>発注金額          | 累計出来高数量      | 累計出来高金額                      | 出来高進捗率          |
|                        | 2         | 前日次出來真数量         | プレキャスト商業<br>前日次出来高全額   | ¥15,750,860(税抜)<br>当日出本高数量 | 1式                    | ¥15,750,860<br>報告單位 | -<br>T種コード   | ¥750,860<br>丁 <del></del> 年久 | 4%              |
|                        |           | -                | ¥0                     | -                          | ¥750,860              | 金額                  |              | TIT                          |                 |
|                        | 3         | 明細日付             | 名称/摘要<br>階段プロック        | 発注単価<br>¥2,702,800(税抜)     | 発注数量/単位<br>1式         | 発注金額<br>¥2,702,800  | 累計出来高数量<br>0 | 累計出来高金額<br>¥0                | 出来高進抄率<br>0%    |
|                        |           | 前月迄出来高数量<br>0    | 前月迄出来高金額<br>¥0         | 当月出来高数量                    | 当月出来高金額<br>¥0         | 報告単位<br>未定          | 工種コード        | 工種名                          |                 |
|                        | 4         | 明細曰付             | 名称/摘要<br>連節ブロック        | 発注単価<br>¥711,100 (税抜)      | 発注数量/単位<br>1式         | 発注金額<br>¥711,100    | 累計出来高数量<br>0 | 累計出来高金額<br>¥0                | 出来高進抄率<br>0%    |
|                        |           | 前月迄出来高数量<br>0    | 前月迄出来高金額<br>¥0         | 当月出来高数量                    | 当月出来高金額<br>¥0         | 報告単位<br>未定          | 工種コード        | 工種名                          |                 |
|                        |           |                  |                        |                            |                       |                     |              |                              | <b>(9) (10)</b> |
|                        | ++        | ァンセル             | I                      |                            | I.                    |                     |              | ſ                            | 前に戻るこの内容で送信     |

 出来高報告書を送信します

 送信メッセージ

 2025年3月分出来高を報告します。

 1

 キャンセル

 送信する

# BtoBプラットフォームTRADE 操作ガイド

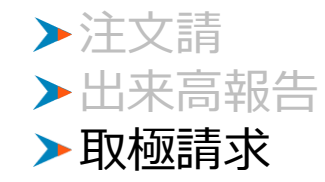

### 取極請求書\_請求書の提出

承認された出来高報告書から請求書を作成します。

- ①「出来高報告書」を選択。
- ② 一覧から請求元の出来高報告書をクリック。

| ТОР ды                            | 管理         |         |               |                        |                   |                    |            |      |                    |
|-----------------------------------|------------|---------|---------------|------------------------|-------------------|--------------------|------------|------|--------------------|
| <b>時作成 0</b>                      | 検索条件       |         |               |                        |                   |                    |            |      |                    |
|                                   | キーワード検索    |         | 詳新            | 蜂件 ▼ 検索 ②              |                   |                    |            |      |                    |
| 文書・取引<br>取引一覧                     | 出来高報告書     | 一覧      |               |                        |                   |                    |            |      | <b>↓</b>           |
| 文書-覧                              | 表示件数 20件   | • 1-10件 | / 全10件        |                        |                   |                    |            |      |                    |
|                                   | 出来高報告日 朝   | 器回数     | ステータス 😰       | 取引先                    | 取引名称 🚱            | 自社担当者              | 金額         | 進捗率  | 承認日時               |
| <i>∮入</i> ク<br>●差し戻し              | 2025/03/24 | 10      | 出来高報告書<br>承認済 | 【お客様テスト用】小川工業<br>社員 01 | R 5 葛袋地区ख营改築工事    | 【お客様テスト<br>用】試験 花子 | ¥5,080,306 | 17%  | 2025/03/2<br>18:46 |
| 未確認                               | 2025/03/13 | 10      | 出来高報告書<br>承認済 | 【お客様テスト用】小川工業<br>社員 01 | 工種名1              | 【お客様テスト<br>用】試験 花子 | ¥36,300    | 7%   | 2025/03/1<br>17:39 |
| <sup>●</sup> 未承認<br><sup>管理</sup> | 2025/01/15 | 10      | 出来高報告書<br>承認済 | 【お客様テスト用】小川工業<br>社員 01 | サンプル              | 【お客様テスト<br>用】試験 花子 | ¥5,500     | 50%  | 2025/01/1<br>16:26 |
| ダウンロードファ<br>イル管理                  | 2025/01/15 | 10      | 出来高報告書<br>承認済 | 【お客様テスト用】小川工業<br>社員 01 | 7710000 : テスト工事B  | 【お客様テスト<br>用】試験 花子 | ¥8,250     | 50%  | 2025/01/1<br>16:31 |
|                                   | 2024/12/20 | 10      | 出来高報告書<br>承認済 | 【お客様テスト用】小川工業<br>社員 01 | 7720010:工事Z Z Z   | 【お客様テスト<br>用】試験 花子 | ¥4,400     | 50%  | 2024/12/2<br>10:48 |
|                                   | 2024/12/11 | 20      | 出来高報告書<br>承認済 | 【お客様テスト用】小川工業<br>社員 01 | 7719999 : テスト工事 A | 【お客様テスト<br>用】試験 花子 | ¥9,900     | 100% | 2024/12/1<br>17:47 |
|                                   | 2024/12/11 | 10      | 出来高報告書<br>承認済 | 【お客様テスト用】小川工業<br>社員 01 | 7719999 : テスト工事 A | 【お客様テスト<br>用】試験 花子 | ¥4,400     | 26%  | 2024/12/1<br>16:49 |
|                                   | 2024/11/14 | 20      | 出来高報告書<br>承認済 | 【お客様テスト用】小川工業<br>社員 01 | 7719999:テスト工事AAA  | 【お客様テスト<br>用】試験 花子 | ¥2,750     | 100% | 2024/11/<br>11:23  |
|                                   | 2024/11/14 | 10      | 出来高報告書        | 【お客様テスト用】小川工業          | 7719999:テスト工事AAA  | 【お客様テスト            | ¥4,950     | 64%  | 2024/11/           |

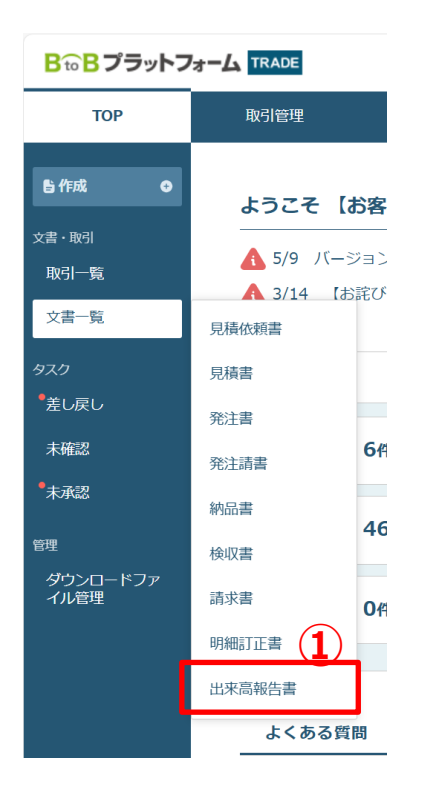

### 取極請求書\_請求書の提出

承認された出来高報告書から請求書を作成します。

### ③ 出来高報告書を確認し「請求書を作成」をクリック。

|                                              |   |      |        |              | 【お客様テスト用】<br>【お客様テスト | 小川工業取引先<br>·用】試験 花子 |      | 8 [→   |
|----------------------------------------------|---|------|--------|--------------|----------------------|---------------------|------|--------|
| TOP 取引管理                                     |   | 取引先  | 設定     | ご利用ガイ        | ド よくあるこ              | ご質問                 | 発注側  | ✓ 受注例  |
| <sup>発注曲号: 000000050</sup><br>R 5 葛袋地区樋管改築工事 |   |      |        | 合言           | + (税込)               | ¥                   | 5,08 | 80,306 |
| 出来高報告書                                       |   |      |        | Ĩ            | ● ✓ 承認 印             | <b>对</b> 引先開封済      | み取   | 引先印刷済み |
| <b>報告内容</b> プレビュー                            |   |      |        |              |                      |                     |      |        |
| 差出人(受注者)                                     |   | 宛    | 先(発注者) | )            |                      |                     |      |        |
| 差出名 丸栄コンクリート工業株式会社                           |   | 宛    | 名      | 【お客様テ        | スト用】小川工業             | ž.                  |      |        |
| 担当者名 【お客様テスト用】試験 花子                          |   | 担    | 当者名    | 社員 01        |                      |                     |      |        |
| メールアドレス test-user_1605                       |   | ×    | ールアドレス | र test-user_ | 1604                 |                     |      |        |
| 基本项目                                         |   |      |        |              |                      |                     |      |        |
| 発注管理コード 👔 2024000006                         | 1 | 小計   |        | ¥4,61        | 8,460                |                     |      |        |
| 文書番号 VR001                                   | ž | 消費税額 | Į      | ¥461,        | .846                 |                     |      |        |
| 提出回数 第1回目                                    | ŕ | 合計金額 | i      | ¥ 5,08       | 0,306                |                     |      | 3      |
| CSVダウンロード PDF印刷                              |   |      |        |              |                      |                     |      | 請求書を作成 |

### 取極請求書\_基本項目

請求書の基本項目を入力します。

### ④「締日」を入力。

⑤「入金期限」を入力。

| <b>₿₸₽₿プ</b> ラットフォーム | TRADE      |          |                |       | [お客<br>]  | 様テスト用】小川工業<br>お客様テスト用】試験 | 取引先<br>花子 | 8 [→  |
|----------------------|------------|----------|----------------|-------|-----------|--------------------------|-----------|-------|
| ТОР                  | 取引管理       |          | 取引先            | 設定    | ご利用ガイド    | よくあるご質問                  | 発注側       | ✓ 受注例 |
| () 基本項目入力            |            | 基本項目     |                |       |           |                          |           |       |
| () 明編項目入力            |            | 請求書タイトル  | 請求書            |       |           |                          |           |       |
|                      |            | 発行先 必須   | 【お客様テスト用】小川    | 工業(建築 | 事業部) 社員 0 | 1 発行先を通                  | 訳         |       |
|                      |            | 請求書番号    | 未入力の場合は自動調     | 繙されま  | ġ-        |                          |           |       |
|                      |            | 件名       | R 5 葛袋地区樋管改築   | 红事    |           |                          |           |       |
|                      |            | 事業者登録番号  | T6030001086732 |       |           |                          |           |       |
|                      |            | 請求書発行日   | 発行時に自動付与されま    |       |           |                          |           |       |
|                      |            | 請求金額タイトル | 請求金額           |       |           |                          |           |       |
|                      |            | 支払方法     | 銀行振込           |       | •         |                          |           |       |
| (                    | <b>4</b> ) | 締日       | 2025/03/31 💌   |       |           |                          |           |       |
| (                    | <b>5</b> ) | 入金期限     | 2025/04/25 🗴   |       |           |                          |           |       |
| (                    | <b>6</b>   | 備考       | 2025年3月の出来高載   | 暖告をもと | に請求します。   |                          |           |       |
|                      |            | 泳付ファイル 🔞 |                |       |           |                          |           |       |
|                      |            | 添付ファイル1  | 出来高報告書.pdf也    |       |           |                          |           |       |
|                      |            | キャンセル    |                |       |           |                          | 7         | 次に進む  |

⑥ 必要に応じて「備考」を入力。⑦ 明細を入力するために「次に進む」をクリック。

取極請求書\_明細項目

請求書の明細項目を入力します。

## ⑧ 明細単位に請求日付を入力。今回請求しない明細でも明細日付を設定。(明細日付一括登録を使用)⑨ 請求日付の確認をおこない、「最終確認に進む」をクリック。

| B╦Bプラットフォーム ™ | DE  |         |                 |         | (53       | 『様テスト用】小川工業<br>【お客様テスト用】試験 | 取引先 合 2 →  | <b>B☆Bプラットフォーム</b> ™ | ADE |                 |                             |               | [;        | 6客様テスト用】小川工業<br>【お客様テスト用】試験 | <sup>〔取引先</sup> ♠ ⑦ ► |
|---------------|-----|---------|-----------------|---------|-----------|----------------------------|------------|----------------------|-----|-----------------|-----------------------------|---------------|-----------|-----------------------------|-----------------------|
| TOP 取引管       | 锂   |         |                 | 取引先     | 設定 ご利用ガイド | よくあるご質問                    | 発注側 🗸 受注風  | тор 取言               | 管理  |                 |                             | 取引先           | 設定 ご利用ガイド | よくあるご質問                     | 発注側 🗸 受注例             |
| ● 基本項目入力      | 8)  | 細項目     |                 |         |           |                            |            | ✓ 基本項目入力             | 請   | 求書作成            |                             |               |           |                             |                       |
| 明綱項目入力        | BJ. | 細日付一括登録 | 2025/03/31 💌    | 明細日付一括豎 | 録         |                            |            | ()明細項目入力             | 明新  | 田項目入力           |                             |               |           |                             | インボイス対応               |
| ○ 最終確認        | L   |         |                 |         |           |                            |            | ○ 最終確認               | BJ  | 月細項目            |                             |               |           |                             |                       |
| ()送信          | 1   | 明細日付 🔊  | Ē.              |         |           |                            |            | ○ 送信                 | RE  | 1細口は一括登録        |                             | 阳细日/寸         | 8:43      |                             |                       |
|               |     | 品名      | L型およびU型水路       |         |           | 品番                         | 01-048     |                      | P/  | 1744山113 70 豆梨4 | 8                           | P3744113 763  | 2.54      |                             |                       |
|               |     | 単価      | ¥7,735,200(税抜)  | 数量/単位   | 0.5式      | 税区分(税率)                    | 課税(10%)    |                      |     |                 |                             |               |           |                             |                       |
|               |     | 税抜金額    | ¥3,867,600      | 消費税額    | -         | 税込金額                       | -          |                      | 1   | 明細日付 🌌          | 2025/03/31 💌                |               |           |                             |                       |
|               | 2   |         |                 |         |           |                            |            |                      |     | 品名              | L型およびU型水路                   |               |           | 品番                          | 01-048                |
|               | 2   | 明細日付 🚵  | E I             |         |           |                            |            |                      |     | 単価              | ¥7,735,200(税抜)              | 数量/単位         | 0.5式      | 税区分 (税率)                    | 課税(10%)               |
|               |     | 品名      | プレキャスト函渠        |         |           | 品番                         | 01-023     |                      |     | 税抜金額            | ¥ 3,867,600                 | 消費税額          | -         | 税込金額                        | -                     |
|               |     | 単価      | ¥15,750,860(税抜) | 数量/単位   | 0式        | 税区分(税率)                    | 課税(10%)    |                      |     |                 |                             |               |           |                             |                       |
|               |     | 税抜金額    | ¥750,860        | 消費税額    | -         | 税込金額                       | -          |                      | 2   | 明細日付 🌌          | 2025/03/31 🛛 🗙              |               |           |                             |                       |
|               |     |         |                 |         |           |                            |            |                      |     | 品名              | プレキャスト図渠                    |               |           | 品番                          | 01-023                |
|               | 3   | 明細日付 🔊  |                 |         |           |                            |            |                      |     | 単価<br>税抜金額      | ¥15,750,860(税抜)<br>¥750,860 | 数量/単位<br>消費税額 | 0式<br>-   | 税区分(税率)<br>税込金額             | 課税(10%)<br>-          |
|               |     | 易名      | 明細日何を入力してくたさい。  |         |           | 品表                         | 01.046     |                      |     |                 | ,                           |               |           |                             |                       |
|               |     | 出価      | 141-200999      | 数量/闺位   | 이국        | 税区分(税率)                    | 理税 (10%)   |                      | 3   |                 |                             |               |           |                             |                       |
|               |     | 税抜金額    | ¥0              | 消費税額    | -         | 税込金額                       | -          |                      |     | 明細日付 💵          | 2025/03/31 💌                |               |           |                             |                       |
|               |     |         | +0              |         |           |                            |            |                      |     | 品名              | 階段ブロック                      |               |           | 品番                          | 01-046                |
|               | 4   |         |                 |         |           |                            |            |                      |     | 単価              | ¥ 2,702,800(税抜)             | 数量/単位         | (定)       | 税区分 (税率)                    | 課税(10%)               |
|               | -   | 明細日付 🜌  | 日細日はたるカレスください   |         |           |                            |            |                      |     | 税抜金額            | ¥Ο                          | 消費税額          | -         | 税込金額                        | -                     |
|               |     | 品名      | 連筋ブロック          |         |           | 品番                         | 01-030     |                      | 4   |                 |                             |               |           |                             |                       |
|               |     | 単価      | ¥711,100(税抜)    | 数量/単位   | 0式        | 税区分 (税率)                   | 課税(10%)    |                      |     | 明細日付 🛤          | 2025/03/31 🛛 🗙              |               |           |                             |                       |
|               |     | 税抜金額    | ¥O              | 消費税額    | -         | 税込金額                       |            |                      |     | 品名              | 連節ブロック                      |               |           | 品幣                          | 01-030                |
|               |     |         |                 |         |           |                            |            |                      |     | 単価              | ¥711,100(税抜)                | 数量/単位         | 0武        | 税区分 (税率)                    | 課税(10%)               |
|               |     |         |                 |         |           |                            |            |                      |     | 税抜金額            | ¥O                          | 消費税額          | -         | 税込金額                        | -                     |
|               | 招   | 除明細項目   |                 |         |           |                            |            |                      |     |                 |                             |               |           |                             | 9                     |
|               |     |         |                 |         |           |                            |            |                      |     |                 |                             |               |           |                             |                       |
|               |     | キャンセル   |                 |         |           | 前(こ                        | 戻る 最終確認に進む |                      |     | キャンセル           |                             |               |           | 前(こ                         | 戻る 最終確認に進む            |

注文分請求書\_明細項目

最終確認をおこない送信します。

# ⑩ 一覧で請求内容を確認し「この内容で送信」をクリック。⑪ 最終確認画面で「送信する」をクリック。発注元に通知

| <b>₿₻₿プラットフォーム</b> | TRADE      |                              |        | [ස්දි  | 様テスト用】小川工業取引先<br>【お客様テスト用】 試験 花子 | ♠ 0 [→    |  |  |  |
|--------------------|------------|------------------------------|--------|--------|----------------------------------|-----------|--|--|--|
| ТОР                | 取引管理       | Ð                            | 闭先 設定  | ご利用ガイド | よくあるご質問                          | 発注劇 🗸 受注例 |  |  |  |
| ✓ 基本項目入力           | 請求書作成      |                              |        |        |                                  |           |  |  |  |
| ♥ 明細項目入力           | 最終確認       |                              |        |        |                                  | インボイス対応   |  |  |  |
| () 最終確認            | R 5 葛袋地区樋管 | R 5 葛袋地区樋管改築工事               |        |        |                                  |           |  |  |  |
| () 送信              | 基本項目       |                              |        |        |                                  | 基本項目を修正   |  |  |  |
|                    | 基本項目       |                              |        |        |                                  |           |  |  |  |
|                    | 請求書タイトル    | 請求書                          |        |        |                                  |           |  |  |  |
|                    | 発行先        | 社員 01                        |        |        |                                  |           |  |  |  |
|                    | 請求書番号      |                              |        |        |                                  |           |  |  |  |
|                    | 件名         | R 5 葛袋地区樋管改築工事               |        |        |                                  |           |  |  |  |
|                    | 事業者登録番号    | T6030001086732               |        |        |                                  |           |  |  |  |
|                    | 請求書発行日     | 発行時に自動付与されます。                |        |        |                                  |           |  |  |  |
|                    | 請求金額タイトル   | 請求金額                         |        |        |                                  |           |  |  |  |
|                    | 請求金額(税抜)   | ¥4,618,460                   |        |        |                                  |           |  |  |  |
|                    | 消費税額       | ¥461,846 (10% ¥461,846 / 輕減8 | 3% ¥0) |        |                                  |           |  |  |  |
|                    | 請求金額(税込)   | ¥5,080,306                   |        |        |                                  |           |  |  |  |
|                    | 支払方法       | 銀行振込                         |        |        |                                  |           |  |  |  |
|                    | 締日         | 2025/03/31                   |        |        |                                  |           |  |  |  |
|                    | 入金期限       | 2025/04/25                   |        |        |                                  | (10)      |  |  |  |
|                    | キャンセル      |                              |        |        | 前に戻る                             | この内容で送信   |  |  |  |

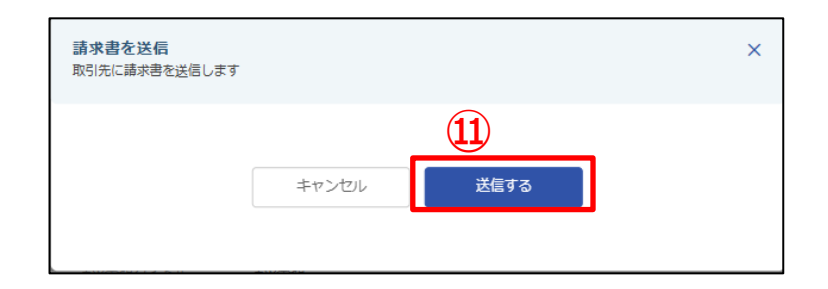